# Contraseña olvidada

## Punto 1:

| Mi Cuenta                 |    |        |      |  |
|---------------------------|----|--------|------|--|
| Usuario                   |    |        |      |  |
| Contraseña                |    | 2<br>2 |      |  |
| GO                        |    |        |      |  |
| ¿Olvidó su<br>contraseña? | 1. |        |      |  |
| Hacerse socio             |    |        | 1.50 |  |

Si ha olvidado ud. su contraseña y no puede entrar al programa, vaya a la página de inicio y pique en "¿Olvidó su contraseña?".

#### Punto 2:

En la página siguiente introduzca su dirección de correo electrónico en "Dirección de E-mail".

Esta dirección debe ser, obligatoriamente, la misma dirección que ud. tenga dada de alta Radiomusueum, por esa razón es muy importante mantener al día la ficha ya que si la dirección no fuera correcta, o estuviera fuera de uso, no podría obtener una nueva contraseña.

| Por favor ingrese su E-mail:                                                    |                                                                                                    |
|---------------------------------------------------------------------------------|----------------------------------------------------------------------------------------------------|
| Dirección de E-mail:                                                            | perezgarcia@garciaperez.com 2.                                                                                                    |
| Después de haber completado<br>con un vínculo o link personali                  | lo su dirección de e- mail haga click en «GO» y el sistema le enviará un correo electrónic<br>lizado. Haciendo click en dicho vínculo podrá acceder a una página donde podrá ingresar |
| una nueva contraseña o pass\<br>Mientres tests sigs disfutes:                   | word.                                                                                                    |
| una nueva contraseña o pass\<br>Mientras tanto, siga disfrutano                 | word.<br>do de radiomuseum.org como invitado.                                                                                                    |
| una nueva contraseña o pass<br>Mientras tanto, siga disfrutano<br>GO <u>3</u> . | word.<br>do de radiomuseum.org como invitado.                                                                                                    |

### Punto 3:

Tras picar en **GO** se le mostrará una página indicándole que se le ha enviado un correo automático.

El sistema le enviará un correo de inmediato. Éste puede retrasarse por causas ajenas a Radiomuseum o porque su sistema esté configurado para bajar los correos cada cierto tiempo. En cualquier caso siempre puede usar la opción "enviar y recibir" de su programa de correo.

El correo contiene su nombre de usuario (que se usará únicamente si necesita introducirlo en el campo correspondiente de la página de inicio), así como un enlace de un solo uso, similar al del ejemplo de abajo, en el que debe picar para continuar.

http://www.radiomuseum.org/dsp\_confirm.cfm?token=V4A2A89A6E (No pique en este enlace, es tan solo un ejemplo no funcional)

### Punto 4:

Tras picar sobre el enlace se abre la página siguiente. Leéla atentamente porque en ella se amplia la información sobre que hacer si algo falla.

Ahora debe ud. crear una nueva contraseña que cumpla con lo indicado a continuación, formada por las partes siguientes puestas en cualquier orden.

Letras (mayúsculas, minúsculas, o combinadas indistintamente)

#### <u>Al menos un número y al menos un signo especial (</u>§\$%&=!?\*+-)

En total debe tener un mínimo de 8 caracteres

Esta nueva contraseña es lo que debe ud. introducir en ambos campos:

| Confirm                                                             | ne la contraseña Ayuda                                                                                                    | i     |
|---------------------------------------------------------------------|----------------------------------------------------------------------------------------------------|-------|
| Desea ud.<br>Si la compr                                            | cambiar la contraseña. Por favor, introduzca aquí la nueva, y repítala para confirmación.<br>robación de sintaxis es adecuada, recibira ud. Por email un enlace que le permitirá activar la nueva contraseña.                                                                                                    |       |
| Contraser<br>Confirme                                               | ña:<br>la contraseña:<br>GO                                                                                                    |       |
| Por favor o<br>El passwor<br>número de<br>el cambio o<br>La entrega | emplee una contraseña con al menos 8 caracteres, mezcla de letras, cifras y signos especiales.<br>rd no debe tener o contener la estructura del código postal BBZZ-BBZZ (B=letra Z=número), ni su nombre o<br>socio. Aquí puede leer, una vez haya efectuado el login correcto, un texto en inglés acerca del motivo que fuerz<br>de contraseñas <u>the reasons for this</u><br>del su contraseña así como de esquemas o imágenes a terceros puede significar la expulsión. | a     |
| Identificar<br>permitir CA                                          | <b>rse (login):</b> Requisito para hacer el "login" es permitir las "cookies" permanentes para Radiomusueum y no<br>ACHÉ.                                                                                                    |       |
| Marque ud.<br>ordenador o                                           | . "Autologin", y en el futuro no tendrá que introducir de nuevo su contraseña, pero no lo haga si está utilizando u<br>de terceros, (biblioteca, etc.).                                                                                                    | n     |
| IMPORTAN<br>Si no le sal<br><u>explicació</u><br>cookies en         | NTE: <b>Por razones de seguridad el enlace enviado para reactivación sólo funciona una vez.</b><br>lle bien, será debido a ud. o a la configuración de su sistema Pique en <u>(Enlace a Detalles y Motivos)para una</u><br><u>ón en idioma inglés</u> . Si le falla pique de nuevo en *¿olvidó su contraseña?" pero sólo cuando haya permitido la<br>a su sistema pero no la CACHE.                                                                                         | 15    |
| [dsp_confirm.                                                       | .cfm TA1, TA2]                                                                                                    |       |
| rmXorg                                                              | su<br>Acerca de Radiomuseum.org   <u>Contactos   Prensa   Seguridad de datos   Copyright   Logos</u>  <br><u>Enviar a un amigo</u>                                                                                                    | JC: 0 |

Una vez introducidas y tras picar **GO** se abrirá directamente la página de "login" de Radiomuseum. Si trabaja ud. en un equipo en el que está seguro que nadie hará un mal uso, debe marcar "Activar autologin"

En ese caso no necesitará identificarse (loggin) cada vez que trabaje con este equipo. Si tiene ud. activado el bloqueo de cookies debe autorizarlo para las de Radiomuseum si quiere que el "autologin" funcione.

En el caso en que trabaje en un equipo público o en la oficina (ordenador no seguro), no marque la casilla antes indicada y haga ud. la identificación de forma manual para evitar que cualquiera pueda usar sus claves de acceso durante su ausencia.

| 🚨 Radiomu                                                                       | seum 💼                                                    | Radios                                                  | Foro                           | Documentos                                   | Mercado                            | Válvulas+T                          | Sonidos    |
|---------------------------------------------------------------------------------|-----------------------------------------------------------|---------------------------------------------------------|--------------------------------|----------------------------------------------|------------------------------------|-------------------------------------|------------|
|                                                                                 | Ra                                                        | dios antiguas                                           | y Radios de                    | Colección                                    |                                    |                                     | SEARCH     |
| Administrador<br>Con este formulari<br>Es simple: solo se<br>identidad mas tard | r <b>de nueva</b><br>o usted pued<br>eleccione los<br>le. | i <b>dentidad</b><br>e administrar s<br>valores apropia | sus identidad<br>ados para rec | es. Por favor úselo,<br>cordar qué identidad | solo deberá ha<br>I es ésta, si es | icerlo una vez!<br>que desea usar u | na segunda |
| Su Sistema<br>Navegador<br>Fecha<br>Adelante                                    | Nuev:<br>-<br>08.02                                       | a identidad<br>.2012                                    |                                |                                              |                                    |                                     |            |
| Æ                                                                               | Acerca de Ra                                              | diomuseum.org                                           | g   <u>Contactos</u>           | <u>Prensa</u>   <u>Segurid</u>               | ad de datos   <u>C</u>             | opyright   Logos                    |            |

### Punto 5:

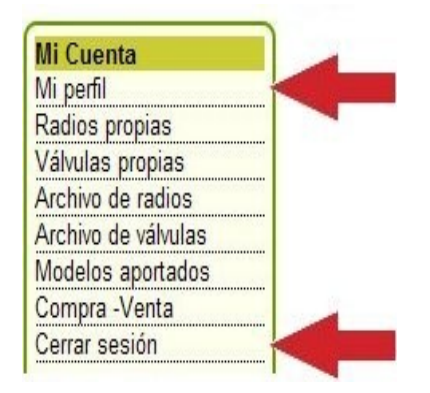

Tanto si marca "Auto-login" como si no lo hace pique en **GO** y ya está ud. conectado a Radiomuseum. Comprobará que puede verse "Mi perfil" y "Cerrar sesión" en la página de inicio.

Si utiliza un ordenador no seguro recuerde "Cerrar sesión" al terminar, para de esta forma eliminar las cookies de Radiomuseum de dicho ordenador.